# Solución de problemas de tarjetas SD no particionadas en CIMC con el controlador Flexflash FX3S

# Introducción

Este documento describe cómo resolver el error de tarjetas SD no particionadas en el controlador Flexflash.

## Prerequisites

#### Requirements

No hay requisitos específicos para este documento.

#### Componente utilizado

La información que contiene este documento se basa en las siguientes versiones de software y hardware.

- Servidor de la serie C autónomo
- Controlador Flexflash FX3S
- Dos tarjetas SD de tamaño idéntico
- versión CIMC de 3.X o superior

The information in this document was created from the devices in a specific lab environment. All of the devices used in this document started with a cleared (default) configuration. Si tiene una red en vivo, asegúrese de entender el posible impacto de cualquier comando.

## Problema

Mensajes de error y código de falla

Código de error: F1260

**Descripción:** Unidad virtual Flex Flash 1 (hipervisor) Degradada: compruebe el dispositivo flash o el controlador

Motivo: Equipment\_Degraded

Código de error: F1262

**Descripción:** Error de configuración del controlador Flexflash-0: Configure el controlador Flexflash correctamente

Nota: Situación en la que el problema es con 1 tarjeta SD presente.

| an countrolly 1 don't                                                                                     | History Sy                   | stem Event L                             | .og Cisco IMC Log                                                                                       | Logging Controls                                                  |                               |                                                                        |                                        |                                 |                                                |      |
|----------------------------------------------------------------------------------------------------|------------------------------|------------------------------------------|----------------------------------------------------------------------------------------------------|-------------------------------------------------------------------|-------------------------------|------------------------------------------------------------------------|----------------------------------------|---------------------------------|------------------------------------------------|------|
|                                                                                                    |                              |                                          |                                                                                                    |                                                                   |                               |                                                                        |                                        |                                 |                                                |      |
| Fault Entries                                                                                             |                              |                                          |                                                                                                    |                                                                   |                               |                                                                        |                                        |                                 | Total 2                                        | ¢    |
|                                                                                                    |                              |                                          |                                                                                                    |                                                                   |                               |                                                                        | Show                                   | Quick Filter                    | •                                              |      |
| Time                                                                                                    | Severity                     | Code                                     | Domain Name                                                                                             |                                                                   | Probable Cause                | Description                                                            |                                        |                                 |                                                |      |
|                                                                                                    |                              |                                          |                                                                                                    |                                                                   |                               |                                                                        |                                        |                                 |                                                |      |
| 2020-07-21T10:32:26                                                                                       | Warning                      | F1260                                    | sys/rack-unit-1/board/stora                                                                             | age-flexflash-FlexFlash-0/vd-1                                    | equipment-degraded            | Flex Flash Virtual Drive 1 (Hype                                       | rvisor) Degraded: please chec          | k the flash device o            | or the control                                 | ller |
| 2020 07 24740 22-26                                                                                       | A                            |                                          |                                                                                                    |                                                                   |                               |                                                                        |                                        | the flav application            | correctly                                      |      |
| It Summary Fault F                                                                                        | Warning<br>History Sy        | F1262<br>stem Event L                    | og Cisco IMC Log                                                                                        | Logging Controls                                                  | equipment-unnealthy           | Flex Flash controller FlexFlash-                                       | o contiguration error: contigure       | a the nex controller (          | correctly                                      |      |
| Faults History                                                                                            | Warning History Sy:          | F1262<br>stem Event L                    | og Cisco IMC Log                                                                                        | Logging Controls                                                  | equipment-unhealthy           | Flex Flash controller FlexFlash-                                       | o consiguration error, consigure       | a the flex. Controller (        | Total 3                                        | 0    |
| Faults History                                                                                            | Warning     History     Sy:  | F1262<br>stem Event L                    | og Cisco IMC Log                                                                                        | Logging Controls                                                  | equipment-unhealthy           | Flex Flash controller FlexFlash-                                       | configuration error, configure         | Quick Filter                    | Total 3                                        | ¢    |
| Faults History                                                                                            | Warning History Sy: Severity | F1262<br>stem Event L                    | og Cisco IMC Log                                                                                        | Logging Controls                                                  | equipment-unhealthy           | Flex Flash controller FlexFlash-                                       | Computation error: compute             | Quick Filter                    | Total 3                                        | °    |
| Autourini Sealt I                                                                                         | Warning     History Sy       | F1262<br>stem Event L                    | og Cisco IMC Log                                                                                        | Description                                                       | equipment-unhealthy           | Flex Flash controller FlexFlash                                        | Computation error: compute             | Quick Filter                    | Total 3                                        | ¢    |
| Time       2020 Jul 21 10:32:26 BST                                                                       | Warning History Sy           | Stem Event L                             | og Cisco IMC Log bable Cause UIPMENT_DEGRADED                                                           | Description                                                       | -degraded][sys/rack-unit-1/bc | Flex Flash controller FlexFlash-                                       | vonngurasion error: conngura<br>Show   | Quick Filter                    | Total 3                                        | ¢    |
| Time         2020 Jul 21 10:32:26 BST           2020 Jul 21 10:32:26 BST         2020 Jul 21 10:32:26 BST | Warning History Sy           | F1262<br>stem Event L<br>Pro<br>EQ<br>EQ | bystrack-unit-tiboard/stora<br>og Cisco IMC Log<br>bable Cause<br>UIPMENT_DEGRADED<br>UIPMENT_UNHEALTHY | Description [F1260][warning][equipment [F1262][warning][equipment | -degraded][sys/rack-unit-1/bc | Flex Flash controller FlexFlash-<br>bard/storage-flexflash-FlexFlash-0 | Voringuration error: consigure<br>Show | Quick Filter 1 (Hypervisor) Deg | Total 3<br>v<br>raded: pleas<br>error: configu | ф    |

Después de navegar a **Storage > Cisco Flexflash**, se ve que la tarjeta SD 1 como un hipervisor de unidad virtual sin particionar y degradado como se esperaba

| <b>n</b> / /           | / Cisco FlexFlash    | / Virtual Drive    | 9S 🛧                |               |              |                 |            | Refresh                                 | Host Power Launa     | h KVM   Ping   CIMC Reboot   Locator LED  | 0  |
|------------------------|----------------------|--------------------|---------------------|---------------|--------------|-----------------|------------|-----------------------------------------|----------------------|-------------------------------------------|----|
| Genera                 | Physical Drives      | Virtual Drives     | FlexFlash Logs      |               |              |                 |            |                                         |                      |                                           |    |
| Virtua                 | I Drives             |                    |                     |               |              |                 |            |                                         |                      | Selected 0 / Total 1                      | ¢. |
| Dis                    | able Virtual Drive   | Sync Virtual Drive | Erase Virtual Drive |               |              |                 |            |                                         |                      |                                           |    |
|                        | Virtual Drive        | ID                 | Drive Scope         | Size          | Drive Status | Host Accessible |            | Drive Type                              | Operation in Progres | ss Last Operation Status                  |    |
|                        | Hypervisor           | 1                  | Raid 3              | 30432 MB      | Degraded     | Not-Connected   | F          | Removable                               | NA                   | none                                      |    |
|                        |                      |                    |                     |               |              |                 |            |                                         |                      |                                           |    |
| ♠ / /                  | Cisco FlexFlash      | / Physical Dri     | ves 🖈               |               |              |                 |            | Refresh                                 | Host Power Laund     | th KVM   Ping   CIMC Reboot   Locator LED | 0  |
| Genera                 | Physical Drives      | Virtual Drives     | FlexFlash Logs      |               |              |                 |            |                                         |                      |                                           |    |
| Physic                 | cal Drives           |                    |                     |               |              |                 |            |                                         |                      | Total 2                                   | 0  |
| Pt                     | sical Drives         | Status             | Controller          | Card Type     | Card         | Mode Heal       | ith Su     | roc Mode                                | Slot Number          |                                           |    |
| 💌 SL                   | .OT-1                | present            | FlexFlash-0         | unpartitioned | d card NA    | NA              | N          | A                                       | SLOT-1               |                                           |    |
|                        | Capacity:            | 30436 MB           | Partition Cou       | int: 0        |              | Signature:      | 0000000    | 000000000000000000000000000000000000000 | 0000000000           |                                           |    |
|                        | OEM ID:              | GH                 | Write Error T       | hreshold: 0   |              | Product Name:   | SMART      |                                         |                      |                                           |    |
|                        | Block Size:          | 512 bytes          | Manufacturer        | r ID: 13      | 7            | Serial Number:  | 0x10108    | 186                                     |                      |                                           |    |
|                        | Card Status:         | NA                 | Read Error C        | ount: 0       |              | Write Enabled:  | true       |                                         |                      |                                           |    |
|                        | Product Revision:    | 3.0                | Write Error C       | ount: 0       |              | Drives Enabled: |            |                                         |                      |                                           |    |
|                        | Password Protected:  | false              | Read Error TI       | hreshold: 0   |              | Manufacturing ( | Date: 7/19 |                                         |                      |                                           |    |
|                        | Dirty Partition Map: | NA                 | Stale Partitio      | n Map: NA     |              |                 |            |                                         |                      |                                           |    |
| <ul> <li>SL</li> </ul> | .OT-2                | present            | FlexFlash-0         | FX3S config   | ured mirror- | -secondary heal | thy m      | anual                                   | SLOT-2               |                                           |    |
|                        |                      |                    |                     |               |              |                 |            |                                         |                      |                                           |    |

El estado del controlador flexflash se muestra en la imagen aquí.

| ♠ / / Cisco FlexFlash / G             | aeneral \pm                             |                                       |
|---------------------------------------|-----------------------------------------|---------------------------------------|
| General Physical Drives               | Virtual Drives FlexFlash Logs           |                                       |
| Activate / Reset FlexFlash Controller | Configure Operational Profile   Configu | re Cards                              |
| ▼ General                             |                                         |                                       |
| Product Name:                         | Cisco FlexFlash                         | Physical Drive Count: 2               |
| Controller Name:                      | FX3S                                    | - Virtual Drive Count                 |
| Running Firmware Version:             | 1.3.2 build 172                         | • • • • • • • • • • • • • • • • • • • |
| Staged Firmware Version:              | 1.3.2 build 172                         | Virtual Drive Count: 1                |
| Vendor:                               | Cvoress                                 | _                                     |
| Controller Status:                    | Mode Matching Healthy SD card and F     | 0                                     |
| Cards Manageable:                     | No                                      |                                       |

**Nota:** La tarjeta SD no particionada se ha degradado y ¿puede continuar con la RMA? No, el reemplazo podría no resolver el problema.

### Solución

Paso 1. En la pestaña **General**, haga clic en **Configurar tarjetas**, como se muestra en esta imagen.

| I Physical Drives            | Virtual Drives      | FlexFlash Logs                    |
|------------------------------|---------------------|-----------------------------------|
| / Reset FlexFlash Controller | Configure Operation | onal Profile   Configure Cards    |
| eneral                       |                     | Configure Cards                   |
| Product Name:                | Cisco FlexFlash     |                                   |
| Controller Name:             | FX3S                | Mode: Mirror                      |
| Running Firmware Version:    | 1.3.2 build 172     |                                   |
| Staged Firmware Version:     | 1.3.2 build 172     | Mirror Partition Name: Hypervisor |
| Vendor:                      | Cypress             |                                   |
| Controller Status:           | ОК                  | Select Primary Card: Slot 1       |
| Cards Manageable:            | Yes                 | Virtual Drive: Removable          |
|                              |                     | Save Reset Values Cancel          |
|                              |                     |                                   |

Paso 2. Seleccione la tarjeta principal como **SLOT 2** (porque la ranura 1 se utiliza para la tarjeta no particionada y se supone que todos los datos se almacenan en la tarjeta SD 2). Marque **AUTO-SYNC**, haga clic en **SAVE**, como se muestra en esta imagen.

| Configure Cards                      |                        | 0 X |
|--------------------------------------|------------------------|-----|
| Mode:                                | Mirror                 |     |
| Mirror Partition Name:<br>Auto Sync: | Hypervisor             |     |
| Select Primary Card:                 | Slot 2                 |     |
| Virtual Drive:                       | Removable              |     |
|                                      | Save Reset Values Cano | el  |

Paso 3. Después de hacer clic en **GUARDAR**, aparece una ventana, como se muestra en esta imagen, haga clic en **Aceptar**.

| ement C       | This action will mark selected slot as healthy primary and other slot(if card existing) as unhealthy secondary. | <b>V</b> 4 |
|---------------|----------------------------------------------------------------------------------------------------|------------|
|               | This operation may also disturb host connectivity.                                                              | aunch ł    |
| FlexF         | Would you like to continue?                                                                                     |            |
| rational Prof | OK Cancel ×                                                                                                    |            |
|               |                                                                                                    |            |
| sh            | Mode: Mirror                                                                                                    |            |
|               | Mirror Partition Name: Hypervisor                                                                               |            |

Paso 4. Después de hacer clic en **Aceptar**, observe que en la pestaña Unidades físicas, la ranura 1 que tenía la tarjeta sin particionar se configurará como **MIRROR\_SECONDARY** pero **INSACUDABLE**, este es un comportamiento esperado

| Gen | eral Physical Drives | Virtual Drives | FlexFlash Logs |                 |                  |           |           |             |         |    |
|-----|----------------------|----------------|----------------|-----------------|------------------|-----------|-----------|-------------|---------|----|
| Phy | sical Drives         |                |                |                 |                  |           |           |             | Total 2 | ¢٠ |
|     | Physical Drives      | Status         | Controller     | Card Type       | Card Mode        | Health    | Sync Mode | Slot Number |         |    |
| ۲   | SLOT-1               | present        | FlexFlash-0    | FX3S configured | mirror-secondary | unhealthy | auto      | SLOT-1      |         |    |
| Þ   | SLOT-2               | present        | FlexFlash-0    | FX3S configured | mirror-primary   | healthy   | auto      | SLOT-2      |         |    |

Paso 5. Bajo la pestaña **Unidades virtuales** y verá que la **sincronización automática de la unidad virtual** se inicia (en el paso 2, **sincronización automática** está marcada). Espere a que la sincronización automática finalice el 100%

| ral Physical Drive  | s Virtual Drives                                                 | FlexFlash Lo                                                                                                    | ogs                                                                                                    |                                                                                                    |                                                                                                    |                                                                                                    |                                                                                                    |                                                                                                    |
|---------------------|------------------------------------------------------------------|----------------------------------------------------------------------------------------------------|----------------------------------------------------------------------------------------------------|----------------------------------------------------------------------------------------------------|----------------------------------------------------------------------------------------------------|----------------------------------------------------------------------------------------------------|----------------------------------------------------------------------------------------------------|----------------------------------------------------------------------------------------------------|
| al Drives           |                                                                  |                                                                                                    |                                                                                                    |                                                                                                    |                                                                                                    |                                                                                                    | Selected 0 / Total 1                                                                                                    | ☆                                                                                                    |
| sable Virtual Drive | Sync Virtual Drive                                               | Erase Virtual D                                                                                                    | Drive                                                                                                    |                                                                                                    |                                                                                                    |                                                                                                    |                                                                                                    | 1                                                                                                    |
| Virtual Drive       | ID                                                               | Drive Scope                                                                                                    | Size                                                                                                    | Drive Status                                                                                                    | Host Accessible                                                                                                    | Drive Type                                                                                                    | Operation in Progress                                                                                                    | L                                                                                                    |
| Hypervisor          | 1                                                                | Raid                                                                                                    | 60901 MB                                                                                                    | Degraded                                                                                                    | Not-Connected                                                                                                    | Removable                                                                                                    | Syncing(Auto) 14% done                                                                                                    | n                                                                                                    |
|                     | al Drives<br>isable Virtual Drive<br>Virtual Drive<br>Hypervisor | Physical Drives     Virtual Drives       al Drives     sable Virtual Drive       Virtual Drive     Sync Virtual Drive       Virtual Drive     ID       Hypervisor     1 | Physical Drives     Virtual Drives     FlexFlash Log       al Drives     sable Virtual Drive     Sync Virtual Drive     Erase Virtual Drive       Virtual Drive     ID     Drive Scope       Hypervisor     1     Raid | Physical Drives     Virtual Drives     FlexFlash Logs       al Drives     sable Virtual Drive     Erase Virtual Drive       Virtual Drive     ID     Drive Scope     Size       Hypervisor     1     Raid     60901 MB | Physical Drives     Virtual Drives     FlexFlash Logs       al Drives     sable Virtual Drive     Sync Virtual Drive       Virtual Drive     Sync Virtual Drive     Erase Virtual Drive       Virtual Drive     ID     Drive Scope     Size     Drive Status       Hypervisor     1     Raid     60901 MB     Degraded | Image: Physical Drives     Virtual Drives     FlexFlash Logs       al Drives     sable Virtual Drive     Sync Virtual Drive       Virtual Drive     Sync Virtual Drive     Erase Virtual Drive       Virtual Drive     ID     Drive Scope     Size     Drive Status     Host Accessible       Hypervisor     1     Raid     60901 MB     Degraded     Not-Connected | Image: Physical Drives     Virtual Drives     FlexFlash Logs       al Drives     sable Virtual Drive     Sync Virtual Drive     Erase Virtual Drive       Virtual Drive     ID     Drive Scope     Size     Drive Status     Host Accessible     Drive Type       Hypervisor     1     Raid     60901 MB     Degraded     Not-Connected     Removable | Image: Physical Drives       Virtual Drives       FlexFlash Logs         Selected 0 / Total 1         Selected 0 / Total 1         isable Virtual Drive       Selected 0 / Total 1         Virtual Drive       Selected 0 / Total 1         Virtual Drive       Sync Virtual Drive         Virtual Drive       ID       Drive Scope       Size       Drive Status       Host Accessible       Drive Type       Operation in Progress         Hypervisor       1       Raid       60901 MB       Degraded       Not-Connected       Removable       Syncing(Auto) 14% done |

Paso 6. Después de que se complete **la sincronización automática**, como se muestra en esta imagen, verá la unidad virtual como **saludable**.

| Genera | Physical Drives    | Virtual Drives     | FlexFlash Lo    | ogs      |              |                 |            |                       |
|--------|--------------------|--------------------|-----------------|----------|--------------|-----------------|------------|-----------------------|
| Virtua | Drives             |                    |                 |          |              |                 |            | Selected 0 / Total 1  |
| Dis    | able Virtual Drive | Sync Virtual Drive | Erase Virtual D | rive     |              |                 |            |                       |
|        | Virtual Drive      | ID                 | Drive Scope     | Size     | Drive Status | Host Accessible | Drive Type | Operation in Progress |
|        | Hypervisor         | 1                  | Raid            | 60901 MB | Healthy      | Not-Connected   | Removable  | NA                    |

La tarjeta de la ranura número 1, que se ve saludable en el paso 4, ahora está **SANA** después de **AUTO-SYNC.** 

| eral   | Physical Drives | Virtual Drives | FlexFlash Logs |                 |                  |         |           |             |       |
|--------|-----------------|----------------|----------------|-----------------|------------------|---------|-----------|-------------|-------|
| sical  | Drives          |                |                |                 |                  |         |           |             | Total |
| Physic | cal Drives      | Status         | Controller     | Card Type       | Card Mode        | Health  | Sync Mode | Slot Number |       |
| SLOT-  | 1               | present        | FlexFlash-0    | FX3S configured | mirror-secondary | healthy | auto      | SLOT-1      |       |
| SLOT-  | 2               | present        | FlexFlash-0    | FX3S configured | mirror-primary   | healthy | auto      | SLOT-2      |       |

Paso 7. La unidad virtual todavía no es accesible al host si observa aquí, lo que significa que no puede verla en la opción de inicio y no puede arrancar su sistema operativo desde allí ni instalar el sistema operativo en él.

| <b>n</b> /   | / Cisco FlexFlash    | / Virtual Drive   | s ★             |          |              | Refresh   Host Power |  |  |  |  |
|--------------|----------------------|-------------------|-----------------|----------|--------------|----------------------|--|--|--|--|
| Gene         | eral Physical Drives | Virtual Drives    | FlexFlash Lo    | ogs      |              |                      |  |  |  |  |
| Virtu        | Virtual Drives       |                   |                 |          |              |                      |  |  |  |  |
| E            | nable Virtual Drive  | ync Virtual Drive | Erase Virtual D | rive     |              |                      |  |  |  |  |
|              | Virtual Drive        | ID                | Drive Scope     | Size     | Drive Status | Host Accessible      |  |  |  |  |
| $\checkmark$ | Hypervisor           | 1                 | Raid            | 60901 MB | Healthy      | Not-Connected        |  |  |  |  |
|              |                      | 1                 |                 |          |              |                      |  |  |  |  |
|              |                      |                   |                 |          |              |                      |  |  |  |  |

Paso 8. Para hacer que el host sea accesible, bajo **Unidad virtual**, haga clic en **HABILITAR UNIDAD VIRTUAL**.

| ¥            | 😕 🖞 Cisco Integrated Management Controller 🔶          |                      |                    |                      |              |                 |  |  |  |  |
|--------------|-------------------------------------------------------|----------------------|--------------------|----------------------|--------------|-----------------|--|--|--|--|
| <b>n</b> / . | / Cisco FlexFla                                       | ash / <b>Virtual</b> |                    | Refresh   Host Power |              |                 |  |  |  |  |
| Gen          | General Physical Drives Virtual Drives FlexFlash Logs |                      |                    |                      |              |                 |  |  |  |  |
| Virt         | ual Drives                                            |                      |                    |                      |              |                 |  |  |  |  |
|              | Enable Virtual Drive                                  | Sync Virtual I       | Drive Erase Virtua | Drive                |              |                 |  |  |  |  |
|              | Virtual Drive                                         | ID                   | Drive Scope        | Size                 | Drive Status | Host Accessible |  |  |  |  |
| $\checkmark$ | Hypervisor                                            | 1                    | Raid               | 60901 MB             | Healthy      | Not-Connected   |  |  |  |  |
|              | -                                                     |                      |                    |                      |              |                 |  |  |  |  |

Paso 9. Ahora se observa que la unidad virtual está conectada al host y visible en el menú de arranque como se muestra en esta imagen.

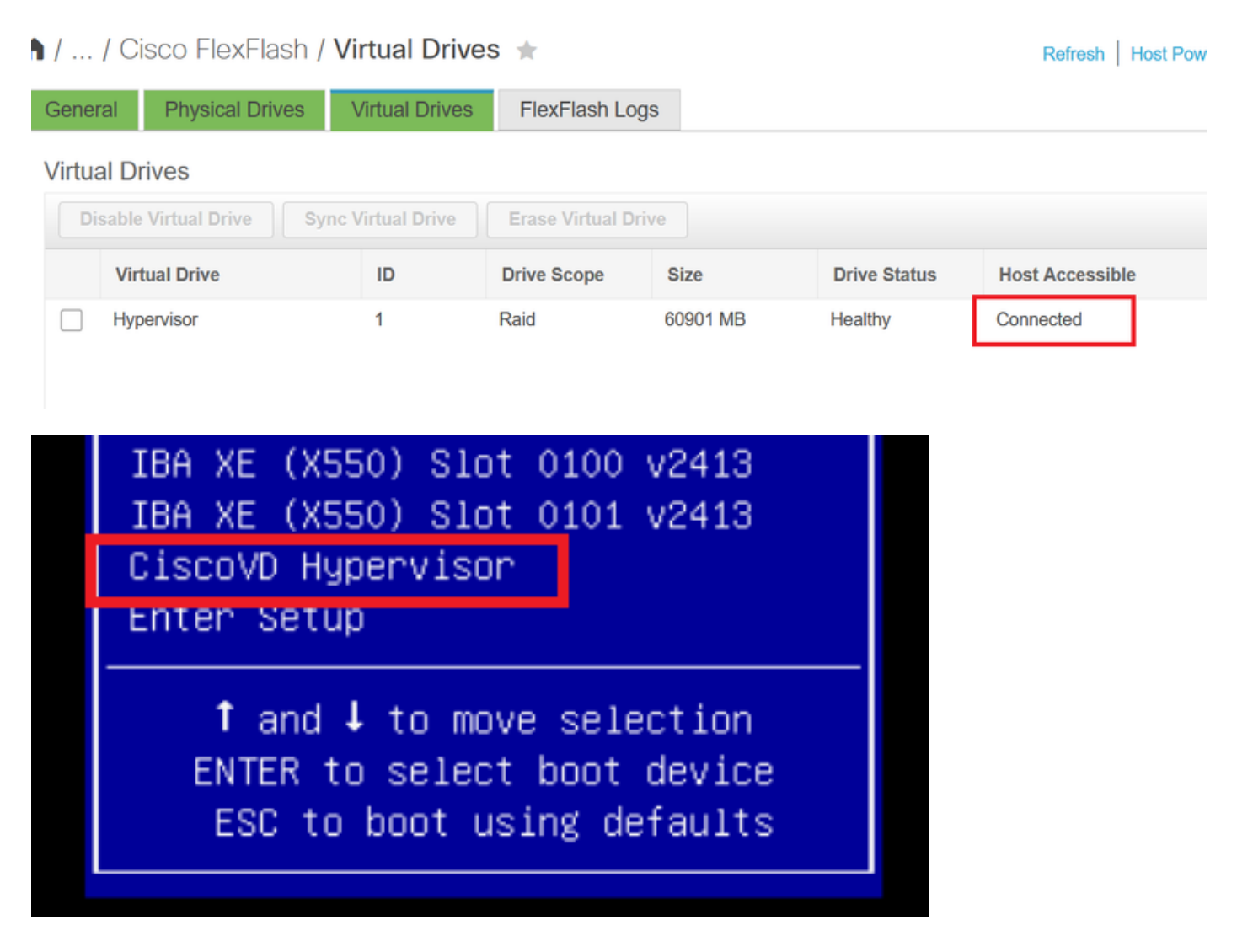

¿Cuándo se olvida de verificar AUTO-SYNC en el paso 2?

La unidad virtual no se sincroniza automáticamente y la tarjeta SD 1 continúa mostrándose como **INCONVENIENTE.** En la ficha **UNIDADES VIRTUALES**, verifique en la unidad virtual y haga clic en **SYNC VIRTUAL DRIVE.** Esto se llama **MANUAL SYNC**. Bastante autoexplicativo.

Una vez finalizada la sincronización, la unidad virtual y la tarjeta SD 1 se mantienen sanas, como se muestra en el **paso 6.** 

| / / Cisco FlexFlash / Virtual Drives 🔺 |               |                               |                 |                |              | Refresh   Host Pov | ver Launch KVM Pir | ng CIMC Reboot Locator LED |  |
|----------------------------------------|---------------|-------------------------------|-----------------|----------------|--------------|--------------------|--------------------|----------------------------|--|
| General                                | Physical Driv | hysical Drives Virtual Drives |                 | FlexFlash Logs |              |                    |                    |                            |  |
| Virtual Driv                           | ves           |                               |                 |                |              |                    |                    | Selected 1 / Total 1       |  |
| Enable Virtual Drive                   |               | Sync Virtual Drive            | Erase Virtual D | rive           |              |                    |                    |                            |  |
| Virtu                                  | al Drive      | ID                            | Drive Scope     | Size           | Drive Status | Host Accessible    | Drive Type         | Operation in Progress      |  |
| Hype                                   | rvisor        | 1                             | Raid            | 60901 MB       | Degraded     | Not-Connected      | Removable          | Syncing(Manual) 0% done    |  |

# Información Relacionada

- <u>Cisco FlexFlash: Uso y gestión de la tarjeta SD interna Flash flexible de Cisco para los</u>
   <u>servidores en rack independientes Cisco UCS serie C</u>
- Informe técnico sobre la configuración y el uso de tarjetas digitales seguras Cisco FlexFlash en servidores Cisco UCS